### LAMPIRAN A

Listing Program Arduino

### Program untuk mengatur Bluetooth

```
#include <SoftwareSerial.h>
SoftwareSerial BTSerial(10, 11); // RX | TX
void setup() {
 pinMode(9, OUTPUT); /* this pin will pull the HC-05 pin 34 (KEY
pin) HIGH to switch module to AT mode */
 digitalWrite(9, HIGH);
 Serial.begin(38400);
 Serial.println("Enter AT Commands:");
 BTSerial.begin(38400); // HC-05 default speed in AT command mode
}
void loop() {
//The code below allows for commands and messages to be sent from
COMPUTER (serial monitor) -> HC-05
 if (Serial.available()) // Keep reading from Arduino Serial
Monitor
  BTSerial.write(Serial.read()); // and send to HC-05
//The code below allows for commands and messages to be sent from
HC-05 -> COMPUTER (serial monitor)
 if (BTSerial.available()) // Keep reading from HC-05 and send to
Arduino
  Serial.write(BTSerial.read()); // Serial Monitor
}
```

### Program GRBL

This sketch compiles and uploads Grbl to your 328p-based Arduino!

To use:

- First make sure you have imported Grbl source code into your Arduino IDE. There are details on our Github website on how to do this.

- Select your Arduino Board and Serial Port in the Tools drop-down menu.

NOTE: Grbl only officially supports 328p-based Arduinos, like the Uno. Using other boards will likely not work!

- Then just click 'Upload'. That's it!

For advanced users:

If you'd like to see what else Grbl can do, there are some additional options for customization and features you can enable or disable. Navigate your file system to where the Arduino IDE has stored the Grbl source code files, open the 'config.h' file in your favorite text editor. Inside are dozens of feature descriptions and #defines. Simply comment or uncomment the #defines or alter their assigned values, save your changes, and then click 'Upload' here.

#include <grbl.h>
// Do not alter this file!

# LAMPIRAN B

Listing Program Mit App Inventor

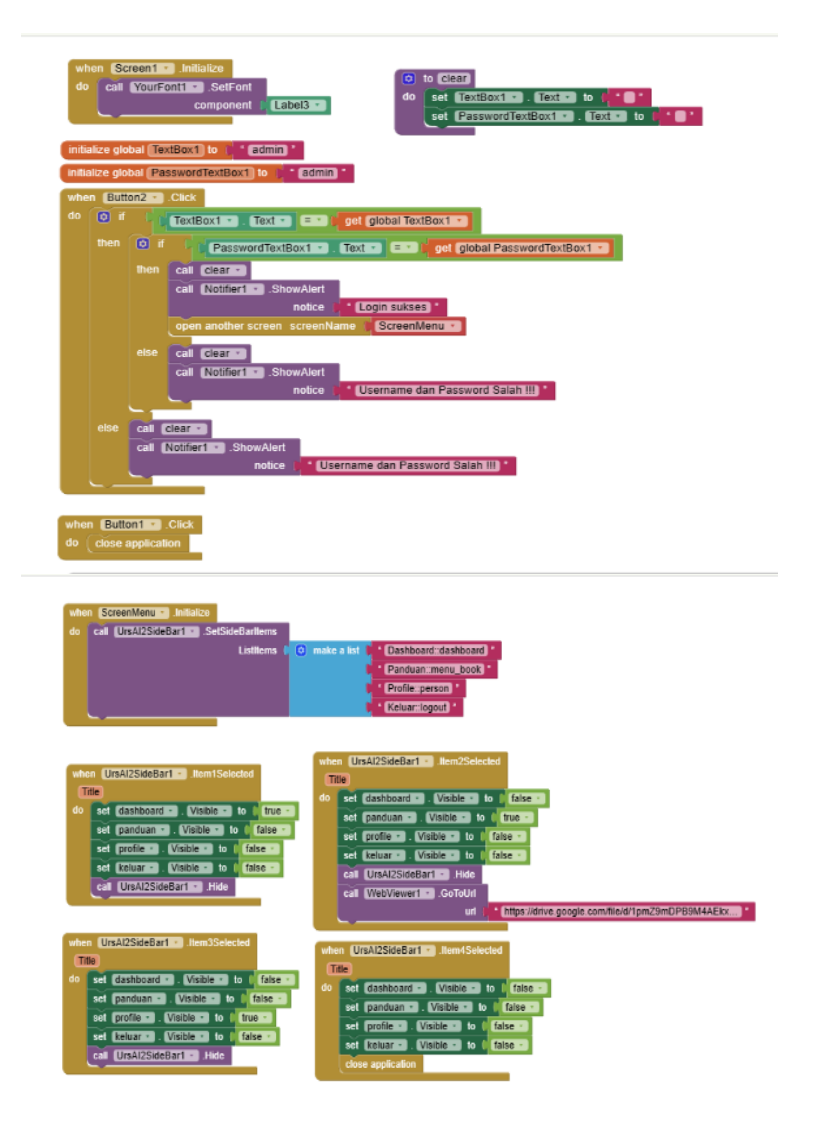

- when [bln1 ··· O'ck do set ActivityStanter1 ··· Action ··· to ( ·· android Intent action VIEW · set ActivityStanter1 ··· ActivityPackage ··· to ( ·· Com.brakefield idtee · set ActivityStanter1 ··· ActivityPackage ··· to ( ·· Com.brakefield idtee ActivityStantup) · call ActivityStanter1 ··· StantActivity

- when [bth2 \* ] Citck. do set ActivityStanter1 \* . Action \* to . \* android intent action VIEW \* set ActivityStanter1 \* . ActivityPackage \* to . \* Com companyname.lmage\_to\_good3 \* set ActivityStanter1 \* . ActivityPackage \* to . \* Cre64406660fb0066668 MainActivity \* cet ActivityStanter1 \* StantActivity

### when btn3 - .Click

- when Children Cick do set ActivityStater1 Action to ( android intent action VIEW \* set ActivityStater1 ActivityBackage to ( do athos g\_code2grb) \* set ActivityStater1 ActivityClass to ( do athos g\_code2grb) MainActivity \* cat ActivityStater1 StattActivity

### **LAMPIRAN C** Hasil Perancangan Mesin CNC *Router* 3 *Axis*

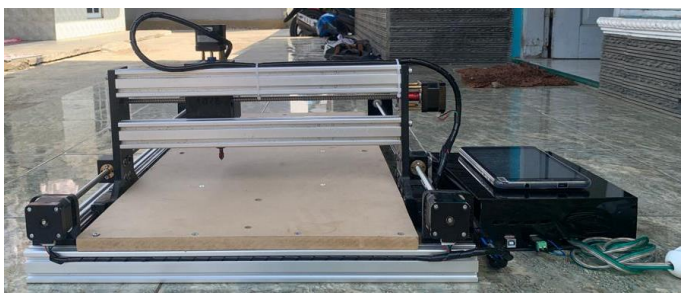

Gambar C. 1 Mesin CNC Tampak dari Belakang

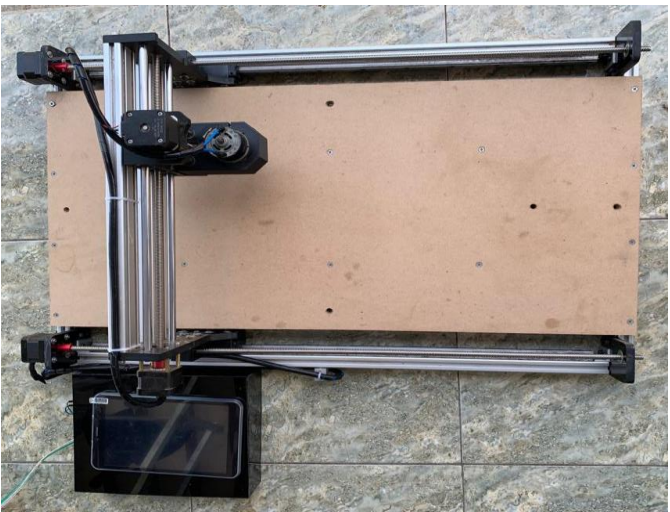

Gambar C. 2 Mesin CNC Tampak dari Atas

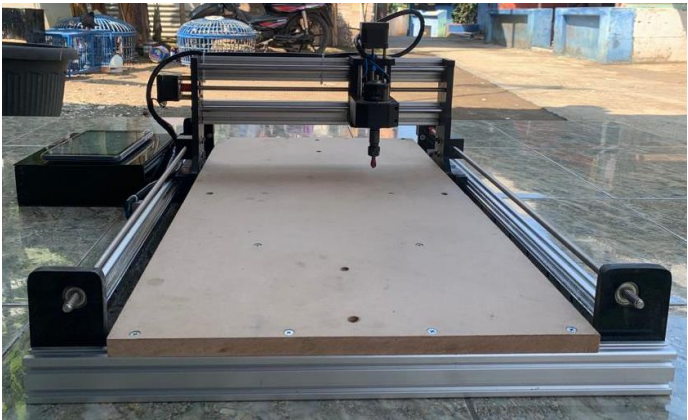

Gambar C. 3 Mesin CNC Tampak dari Depan

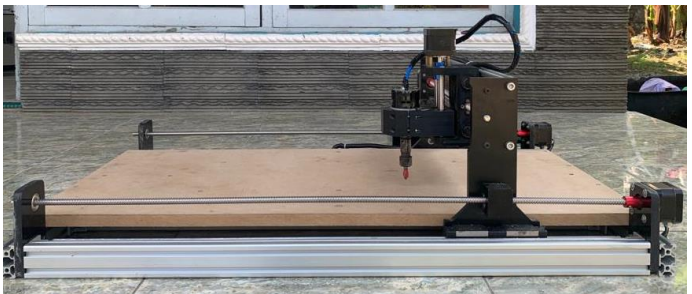

Gambar C. 4 Mesin CNC Tampak dari Samping

**LAMPIRAN D** Hasil Pengukiran Mesin CNC *Router* 3 *Axis* 

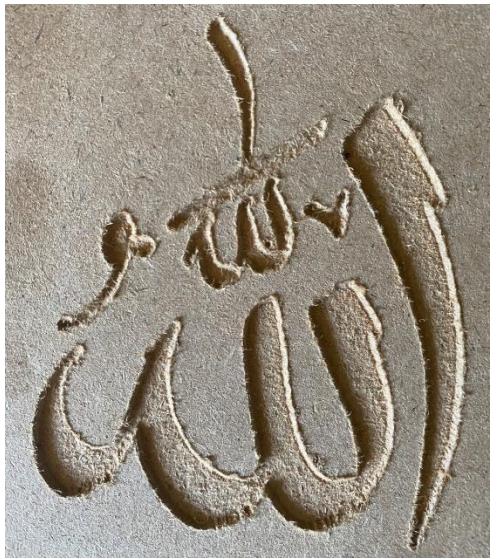

Gambar D. 1 Ukiran Lafal Allah

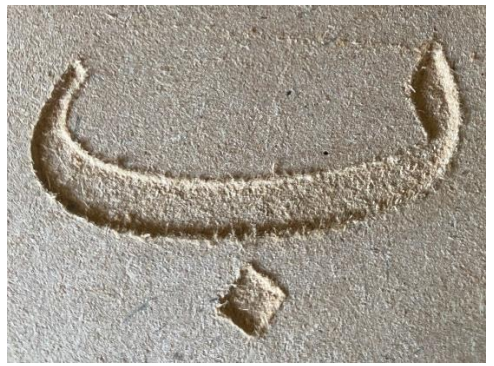

Gambar D. 2 Ukiran Huruf Hijaiyah Ba

## **BIODATA PENULIS**

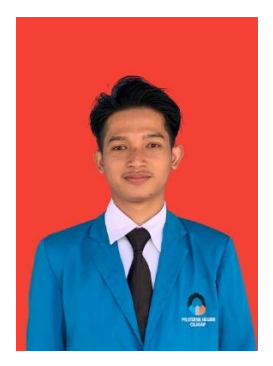

| Nama                 | : | Robbihim Nurdiansyah                 |
|----------------------|---|--------------------------------------|
| Tempat/Tanggal Lahir | : | Kebumen, 22 Juni 2002                |
| Alamat               | : | Pesucen, RT 05 RW 04, Desa Semali    |
|                      |   | Kecamatan Sempor, Kabupaten Kebumen  |
| Email                | : | Robbihim220602@gmail.com             |
| Telepon/HP           | : | 081228343064                         |
| Motto                | : | Berhenti mengeluh, mulailah bergerak |
|                      |   |                                      |

### **Riwayat Pendidikan**

| SD Negeri 1 Semali                      | Tahun 2008 – 2014 |  |  |
|-----------------------------------------|-------------------|--|--|
| SMP Negeri 2 Sempor                     | Tahun 2014 – 2017 |  |  |
| SMK Negeri 1 Gombong                    | Tahun 2017 – 2020 |  |  |
| Jurusan Teknik Kendaraan Ri<br>Otomotif | ngan              |  |  |
| Politeknik Negeri Cilacap               | Tahun 2020 – 2023 |  |  |
| Prodi D3 Teknik Elektronika             |                   |  |  |

Penulis telah melaksanakan tugas akhir pada tanggal 26 Juli 2023 sebagai salah satu persyaratan untuk memperoleh gelar Ahli Madya (A.Md).